#### ×

#### Autorizar Solicitação de Acesso

Esta funcionalidade permite filtrar as solicitações pendentes de acessos ao GSAN, feitas pelos usuários da empresa, cabendo ao responsável pela autorização liberar o acesso, ou justificar a sua não autorização.

A funcionalidade autorizar Solicitação de Acesso pode ser acessada no caminho Gsan > Segurança > Acesso > Solicitação de Acesso > Autorizar Solicitação de Acesso.

O usuário seleciona a opção "Autorizar Solicitação de Acesso", o sistema exibe uma tela de filtro para que sejam informados os parâmetros para seleção dos acessos que poderão ser autorizados, de acordo com a tela abaixo: update: 09/07/2018 ajuda:seguranca:autorizar\_solicitacao\_de\_acesso https://www.gsan.com.br/doku.php?id=ajuda:seguranca:autorizar\_solicitacao\_de\_acesso&rev=1504141869 12:31

| Filtrar Solicitaçã                                | io de Acesso                             |
|---------------------------------------------------|------------------------------------------|
| Para Autorizar, informe o                         | os dados abaixo:                         |
| Solicitante                                       |                                          |
| Matrícula do Funcionár                            | io: 79502 🕅 MACIO DE MENDONCA SANTOS     |
| Período de Solicitação:                           | dd/mm/aaaa                               |
| Responsável pela Autor                            | ização                                   |
| Matrícula do Funcionár                            | io: 60160 MARISTELA WANDERLEY DE ALBUQUE |
| Dados do Funcionário                              |                                          |
| Empresa:                                          | •                                        |
| Matrícula do Funcionár                            | io: 🔍 🕅                                  |
| Nome do Usuario:                                  |                                          |
| Unidade de Lotação:                               |                                          |
| 014 <sup>11</sup> - 0 - 11 - 14 - <sup>11</sup> - |                                          |
| Situação Solicitação<br>Acesso: *                 | NAO AUTORIZADO                           |
|                                                   | <b>v</b>                                 |
| Abrangência do                                    | ▼                                        |
| Gerência Regional:                                |                                          |
| Unidade Negócio:                                  |                                          |
| Localidade:                                       |                                          |
| Login:                                            |                                          |
| Data de Nascimento:                               | dd/mm/aaaa                               |
| Tipo de Usuário:                                  | <b>↓</b>                                 |
| Número do CPF:                                    |                                          |
| Situação do Usuário:                              | ▼                                        |
|                                                   | * Campo Obrigatório                      |
| Limpar Cancelar                                   | Filtrar                                  |

O sistema enviará e-mail automático para o solicitante e ao usuário autorizado, informando que o **Acesso** foi autorizado.

Caso o autorizador negue o acesso, será enviado um e-mail automático para o solicitante, informando que o acesso não foi autorizado. Neste caso, no campo **Situação**, será exibida "Não Autorizado". No entanto, o usuário poderá ser autorizado em outra oportunidade.

# **Preenchimento dos Campos**

| Campo                            | Preenchimento dos Campos                                                                                                    |
|----------------------------------|----------------------------------------------------------------------------------------------------|
| Solicitante:                     |                                                                                                    |
|                                  | Informe a matrícula do funcionário solicitante do acesso, ou selecione                                                                                                    |
| Matrícula do Funcionário         | clicando no botão 🕵 ao lado do campo.                                                                                                    |
|                                  | Para apagar o conteúdo do campo, clique no botão 🕙 ao lado do campo<br>em exibição.                                                                                                    |
| Período de Solicitação           | Informe as datas referentes ao período de solicitação, no formato dd/mm/aaaa (dia, Mês, ano), correspondente ao inicio e fim do período de solicitação de acesso, ou clique no botão . link Pesquisar Data - |
|                                  | Calendário, para selecionar as datas desejadas.                                                                                                    |
| Responsavel pela<br>Autorização: |                                                                                                    |
| Matrícula do Funcionário         | O sistema já exibe a matrícula do funcionário responsável pela<br>autorização, podendo ser alterada pelo usuário.                                                                                            |
| Dados do Funcionário:            |                                                                                                    |
| Empresa                          | Selecione entre as opções disponibilizadas, a empresa a qual o solicitante está vinculado.                                                                                                    |
|                                  | Caso não seja prestador de serviço, informe a matrícula do funcionário, ou                                                                                                    |
| Matrícula do Funcionário         | selecione clicando no botão 🔍 ao lado do campo. O nome será exibido no campo ao lado.                                                                                                    |
|                                  | Para apagar o conteúdo do campo, clique no botão 📎 ao lado do campo<br>em exibição.                                                                                                    |
| Nome do Usuário                  | Informe o nome do usuário solicitante, caso seja prestador de serviço.<br>Este campo não deve ser informado quando o solicitante for funcionário.                                                            |
|                                  | Informe o código da unidade administrativa a qual o usuário solicitante                                                                                                    |
| Unidade de Lotação               | estará lotado, ou selecione clicando no botão 🔀 ao lado do campo. O nome da lotação será exibido no campo ao lado.                                                                                           |
|                                  | Para apagar o conteúdo do campo, clique no botão 🕙 ao lado do campo<br>em exibição.                                                                                                    |
| Situação(*)                      | Campo obrigatório - O sistema exibe uma lista de opções, onde será<br>obrigatória a seleção de uma das situações, para que seja executado o<br>filtro.                                                       |
| Abrangência do Acesso            | Informe uma das opções disponibilizadas pelo sistema.                                                                                                    |
| Gerência Regional                | Informe uma das opções disponibilizadas pelo sistema.                                                                                                    |
| Unidade Negócio                  | Informe uma das opções disponibilizadas pelo sistema.                                                                                                    |
| Localidade                       | Informe o código da localidade, ou clique no botão R, link Pesquisar<br>Localidade, para selecionar a localidade desejada. O nome da localidade<br>será exibido no campo ao lado.                            |
|                                  | Para apagar o conteúdo do campo, clique no botão 🝼 ao lado do campo<br>em exibição.                                                                                                    |
| Login                            | Informe o "Login" de acesso à funcionalidade.                                                                                                    |
| Data de Nascimento               | Informe a data de nascimento, no formato dd/mm/aaa (dia, Mês, ano), ou clique no botão , link Pesquisar Data - Calendário, para selecionar a data desejada.                                                  |
| Tipo de Usuário                  | Informe uma das opções disponibilizadas pelo sistema.                                                                                                    |
|                                  | · · · · · · · · · · · · · · · · · · ·                                                                                                    |

| Campo               | Preenchimento dos Campos                              |
|---------------------|-------------------------------------------------------|
| Número de CPF       | Informe o número do CPF válido.                       |
| Situação do Usuário | Informe uma das opções disponibilizadas pelo sistema. |

### Manter Solicitação de Acesso

Após a realização do filtro apresentado acima, o sistema exibe o resultado da seleção de registros, contendo os acessos solicitados, conforme tela abaixo:

| Gsan -> Seguranca -> Acesso -> Solicitacao de Acesso -> Cadastrar Solicitacao de Acesso |                                      |                        |         |                |
|-----------------------------------------------------------------------------------------|--------------------------------------|------------------------|---------|----------------|
| Manter Solicitação de Acesso                                                            |                                      |                        |         |                |
| Solicitaç                                                                               | Solicitações de Acessos Cadastrados: |                        |         |                |
| <u>Todos</u>                                                                            | Data da<br>Solicitação               | Matricula/CPF          | Usuário | Situação       |
|                                                                                         | 25/04/2012                           | 05139106469            | AMELIA  | AG AUTORIZACAO |
| Autori                                                                                  | zar Não Au                           | itorizar Voltar Filtro |         |                |

A funcionalidade "Autorizar Solicitação de Acesso" permite que seja cadastrado mais de um grupo de acesso para o usuário autorizado, como também serão inseridas as permissões especiais do usuário, que foram selecionadas no Inserir Solicitação de Acesso e Atualizar Solicitação de Acesso.

#### **Preenchimento dos Campos**

| Campo    | Preenchimento dos Campos                                                                                                    |
|----------|----------------------------------------------------------------------------------------------------|
| Todos    | O sistema pode exibir uma lista de solicitações pendentes de autorizações. Ao clicar na opção " <b>Todos</b> ", os checkboxs serão marcados na seleção. |
| CheckBox | Clique no checkbox para marcar/desmarcar a solicitação de acesso desejada.                                                                              |

| Campo         | Preenchimento dos Campos                                                                                                    |
|---------------|----------------------------------------------------------------------------------------------------|
| Autorizar     | Clicar no botão Autorizar para autorizar as solicitações selecionadas nos checkboxs.<br>Quando a situação for igual a AG. AUTORIZAÇÃO, o sistema disponibiliza o botão Autorizar                                                                                      |
| Não Autorizar | Clicar no botão Não Autorizar para não autorizar as solicitações selecionadas nos checkboxs. Em seguida, o sistema exibe o "popup" abaixo com uma lista de motivos de "não autorização". Será apresentada uma mensagem, solicitando a confirmação da não autorização. |
| Voltar Filtro | Clicar no botão Voltar Filtro para retornar ao filtro (tela "Filtrar Solicitação de Acesso").                                                                                                    |

| Selecione motivo de não autorização |                      |
|-------------------------------------|----------------------|
| Código                              | Descrição            |
| 1                                   | USUARIO DESLIGADO    |
| 2                                   | GRUPO INDEVIDO       |
| 3                                   | ABRANGENCIA INDEVIDA |
| Fechar                              |                      |
|                                     |                      |
|                                     |                      |
|                                     |                      |
|                                     |                      |
|                                     |                      |
|                                     |                      |
|                                     |                      |
|                                     |                      |
|                                     |                      |

Após escolher um dos motivos da "Não Autorização", clicando no hiperlink do campo **Descrição**, tela acima, será exibida uma tela de confirmação, tecle em **"OK"** e o acesso não será autorizado.

Caso deseje rever a ação de não autorização, clique em "Cancelar".

Confirma Não Autorização pelo motivo: USUARIO DESLIGADO?

## Funcionalidade dos Botões

| Botão         | Descrição da Funcionalidade                                                                                                    |
|---------------|----------------------------------------------------------------------------------------------------|
| R             | Utilize este botão para ativar a funcionalidade de pesquisa da opção escolhida.<br>Ao clicar no botão, o sistema apresentará uma tela de pesquisa para o domínio do<br>campo.                                                              |
| Ì             | Utilize este botão para limpar as informações existentes no campo.                                                                                                    |
|               | Ao acionar este botão, o sistema irá abrir uma tela para que você selecione a data a<br>partir de um calendário, no formato dd/mm/aaaa (dia, mês, ano).<br>Clique em Pesquisar Data - Calendário para obter a ajuda da tela do calendário. |
| Limpar        | Ao clicar neste botão, o sistema limpa o conteúdo dos campos da tela.                                                                                                    |
| Cancelar      | Utilize este botão para fazer com que o sistema encerre, sem salvar o que está sendo feito, e volte para a tela principal.                                                                                                    |
| Filtrar       | Utilize este botão comandar a execução do filtro, com base nas opções selecionadas.                                                                                                    |
| Autorizar     | Utilize este botão para efetivar a autorização da transação.                                                                                                    |
| Não Autorizar | Ao clicar no botão, os acessos selecionados não serão autorizados.                                                                                                    |
| Voltar Filtro | Ao clicar neste botão, o sistema retorna à tela de filtro.                                                                                                    |
| Fechar        | Utilize este botão para fechar a tela do "popup".                                                                                                    |

#### Clique aqui para retornar ao Menu Principal do GSAN

From:

https://www.gsan.com.br/ - Base de Conhecimento de Gestão Comercial de Saneamento

Permanent link:

https://www.gsan.com.br/doku.php?id=ajuda:seguranca:autorizar\_solicitacao\_de\_acesso&rev=1504141869

Last update: 09/07/2018 12:31

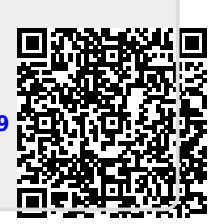